#### Willkommen beim Microsoft Internet Explorer

Das Internet ist eine Sammlung von Computer-Netzwerken, das Millionen von Computern auf der ganzen Welt miteinander verbindet, den Computer an Ihrem Arbeitsplatz eingeschlossen. Es ist gleichzeitig eine riesige Informationsquelle, die sich ständig verändert und kontinuierlich expandiert. Seit seiner Entstehung in den siebziger Jahren ist das Internet exponentiell gewachsen. Heute wird es von Millionen Menschen genutzt, von Leuten in kommerziellen und in Bildungseinrichtungen bis zu privaten Anwendern.

Wenn Sie erst einmal eine Internet-Verbindung haben, können Sie den Internet Explorer verwenden, um eine große Vielfalt an Informationen abzurufen. Sie können diese Informationen auch in Ihre Dokumente einbinden oder in einer Datei Ihres Computers speichern.

Beginnen Sie mit der Erkundung des Internets, indem Sie auf ein Element im Hauptfenster des Internet Explorers klicken.

# Was ist neu im Microsoft Internet Explorer?

#### Für Web-Benutzer und -Benutzerinnen

• Zum bequemeren Durchsuchen des Web können Sie nun Dateien aus dem Internet in einem gesonderten Fenster auf Ihren Computer laden, während Sie gleichzeitig andere Web-Seiten durchsuchen.

Die neue, in ihrer Größe veränderbare Symbolleiste stellt Ihnen Links zur Verfügung, die Ihnen einen schnellen und einfachen Zugriff auf wichtige und regelmäßig aktualisierte Internet-Seiten ermöglicht.
Mit dem Internet Inhaltsratgeber, einem Industriestandard, können Eltern solche Web Sites herausfiltern,

deren Inhalt als für Kinder ungeeignet erscheint.

 Der Internet Explorer unterstützt auch ActiveX-Dokumente. Daher können Sie Dokumente wie z. B. Dateien aus Microsoft Office direkt im Internet Explorer ansehen, ohne eine weitere Anwendung, wie etwa Microsoft Word, öffnen zu müssen.

#### Für Web-Autoren

Der Internet Explorer unterstützt alle aktuellen HTML-Funktionen für Autoren, einschließlich einiger Funktionen, die zu den Besonderheiten des Internet Explorers gehören, z. B. Rahmen ohne Begrenzungen,

Fließrahmen und Formatvorlagen für HTML.
Der Internet Explorer unterstützt ebenfalls ActiveX-Steuerelemente, die es Ihnen ermöglichen, anwenderspezifische Elemente hinzufügen, wie z. B. Ton, Animationen und dreidimensionale Grafiken.
Für noch unterhaltsamere Web-Seiten können Sie nun Visual Basic Scripting Edition und JScript verwenden.

Somit können Sie ausgeklügelte Seiten mit aktiven anstatt nur statischen Informationen erzeugen.

#### Für Web Site-Administratoren

SSL 2.0, SSL 3.0 und PCT-Sicherheit gewährleisten sichere Transaktionen über das Internet. Diese neue Funktion des Internet Explorers erlaubt Ihnen z. B. sicheres Einkaufen per Kreditkarte über einen Katalog auf einer Web-Seite.

#### So sehen Sie sich eine Seite im Internet an

Klicken Sie auf einen beliebigen Hyperlink auf Ihrer <u>Startseite</u>. Ein Hyperlink kann ein Bild sein, eine dreidimensionale Darstellung oder ein farbiger Text (meistens unterstrichen).

Um auf die folgende Seite zu gelangen, klicken Sie in der Symbolleiste auf die Schaltfläche **P**. Um auf die vorhergehende Seite zurückzukehren, klicken Sie in der Symbolleiste auf die Schaltfläche **4**.

#### Тір

Sie können erkennen, ob ein Element auf der Seite ein Hyperlink ist, indem Sie den Mauszeiger auf das Element bewegen. Wenn sich der Zeiger in eine Hand verwandelt, ist dieses Element ein Hyperlink.

# Tips zum Anzeigen und Organisieren von Seiten

 Sie können die zur Darstellung einer Seite benötigte Zeit verkürzen, indem Sie keine Bilder, Klänge oder Videodaten anzeigen.

Sie können die Darstellung einer zu langen Seite abbrechen. Klicken Sie dazu auf die Schaltfläche sin der Symbolleiste.

Im Internet Explorer werden die letzten fünf dargestellten Seiten im Menü **Explorer** angezeigt, womit Sie leicht zu diesen Seiten zurückkehren können.

Wenn Sie eine bestimmte Seite öfters anzeigen möchten, möchten Sie diese vermutlich Ihrer Sammlung von Favoriten hinzufügen oder eine Verknüpfung zu dieser Seite auf Ihrem Desktop erzeugen.
Sie können die aktuelle Seite in einer Datei speichern. Klicken Sie dazu auf das Menü Datei und dann auf

 Sie können die aktuelle Seite in einer Datei speichern. Klicken Sie dazu auf das Menü Datei und dann auf Speichern unter.

Für die einzelnen Verfahrensschritte klicken Sie auf Siehe auch weiter unten.

{button ,AL("a\_display\_fast;a\_save\_page;a\_view\_history;a\_collect\_favorites;a\_create\_shortcut")} <u>Siehe auch</u>

# So rufen Sie eine bestimmte Stelle oder eine bestimmte Seite auf

Geben Sie im Feld **Adresse** die <u>Adresse</u> der zu öffnenden Seite ein, oder klicken Sie auf den NACH-UNTEN-PFEIL, um die Seite in der Liste auszuwählen. Drücken Sie dann die EINGABETASTE.

# Tips

Um die Seite in einem neuen Fenster darzustellen, klicken Sie auf das Menü Datei und dann auf Neues
Fenster, bevor Sie die Adresse eingeben.

Wenn die Adressenleiste nicht sichtbar ist, klicken Sie auf das Menü Ansicht und dann auf Symbolleiste.

 Sie gelangen auch auf eine bestimmte Seite, indem Sie auf das Menü Datei klicken, dann auf Öffnen und die Adresse in das Textfeld eingeben.

#### So kehren Sie zu einer bereits angezeigten Seite zurück

Klicken Sie im Menü **Explorer** auf die Seite in der Liste, zu der Sie gelangen möchten. ۲

#### Anmerkungen

Wenn Sie den Internet Explorer beenden, wird diese Liste geleert.
Um eine Liste mit allen Seiten zu erhalten, die Sie in allen Sitzungen angezeigt haben, klicken Sie auf das Menü Explorer und dann auf Ordner "Verlauf" öffnen. Doppelklicken Sie dann auf die zu öffnende Seite.

{button ,AL("a\_set\_history;a\_move\_pages")} <u>Siehe auch</u>

# So kehren Sie zur Startseite zurück

Klicken Sie in der Symbolleiste auf die Schaltfläche
.

Тір

Wenn die Symbolleiste nicht sichtbar ist, klicken Sie im Menü Ansicht auf Symbolleiste.

{button ,AL("a\_homepage\_change;a\_view\_pages;a\_goto\_page ")} <u>Siehe auch</u>

# So ändern Sie Ihre Startseite

1 Gehen Sie auf die Seite, die beim Start des Microsoft Internet Explorers angezeigt werden soll.

2 Klicken Sie im Menü Ansicht auf Optionen.

3 Klicken Sie auf die Registerkarte Navigation und dann auf Aktuelle Seite.

#### Tips

Falls Sie mit dem Erstellen von Web-Seiten vertraut sind, versuchen Sie, Ihre eigene Startseite mit Hyperlinks zu Ihren bevorzugten Web Sites zu gestalten.
Zum Wiederherstellen Ihrer ursprünglichen Startseite klicken Sie auf **Standardseite**.

{button ,AL("a\_return\_home;a\_searchpage\_change")} <u>Siehe auch</u>

# So können Sie die Suchseite aufrufen

Klicken Sie in der Symbolleiste auf die Schaltfläche ۵.

Tip

.

Wenn die Symbolleiste nicht sichtbar ist, klicken Sie im Menü Ansicht auf Symbolleiste.

{button ,AL("a\_searchpage\_change;a\_view\_pages;a\_goto\_page")} <u>Siehe auch</u>

### So ändern Sie Ihre Suchseite

- 1 Gehen Sie zu der Seite, die Sie als Ihre Suchseite verwenden möchten.
- 2 Klicken Sie im Menü Ansicht auf Optionen.
- 3 Klicken Sie auf die Registerkarte **Navigation**, dann in der Seitenliste auf **Suchseite**, und klicken Sie dann auf **Aktuelle Seite**.

Tip

Um Ihre ursprüngliche Suchseite zu verwenden, klicken Sie auf Standardseite.

{button ,AL("a\_return\_search;a\_homepage\_change")} <u>Siehe auch</u>

#### So erstellen Sie eine Sammlung von bevorzugten Seiten

1 Gehen Sie zu der Seite, die Sie Ihrer Sammlung bevorzugter Seiten hinzufügen möchten.

2 Klicken Sie im Menü Favoriten auf Zu Favoriten hinzufügen.

3 Geben Sie, wenn Sie möchten, einen neuen Namen für die Seite ein.

#### Tips

• Um Ihre Seite in einem anderen Ordner zu speichern, klicken Sie im Dialogfeld **Zu Favoriten hinzufügen** auf die Schaltfläche **Erstellen in**.

Zum Öffnen einer Ihrer bevorzugten Seiten klicken Sie auf die Schaltfläche

😰 in der Symbolleiste und dann auf die Seite, die Sie öffnen möchten.

Um den Überblick über Ihre bevorzugten Seiten zu behalten, können Sie diese in Ordnern organisieren.

{button ,AL("a\_view\_pages;a\_goto\_page;a\_move\_pages")} <u>Siehe auch</u>

#### So organisieren Sie Ihre bevorzugten Seiten in Ordnern

- 1 Klicken Sie im Menü Favoriten auf Favoriten verwalten.
- 2 Um einen neuen Ordner zu erstellen, in dem Sie die Verknüpfungen zu Ihren Seiten speichern möchten, klicken Sie auf , geben Sie einen Namen für den Ordner ein, und drücken Sie die EINGABETASTE.
- 3 Ziehen Sie die Verknüpfungen in der Liste zu den entsprechenden Ordnern.

#### Tips

 Möglicherweise möchten Sie Ihre Seiten nach Themen ordnen. Sie könnten z. B. einen Ordner mit dem Namen "Kunstseiten" erzeugen. In diesem Ordner speichern Sie Informationen über Kunstausstellungen und kritiken. Oder Sie erzeugen einen Ordner mit dem Namen "Fliegen" zum Speichern von Informationen über die Luftfahrt.

 Wenn wegen der Anzahl der Verknüpfungen oder Ordner das Ziehen mit der Maus unpraktisch ist, können Sie statt dessen auch die Schaltfläche Verschieben verwenden.

{button ,AL("a\_move\_files;a\_fcab\_create\_folder")} <u>Siehe auch</u>

#### So erzeugen Sie eine Verknüpfung zu einer Seite auf Ihrem Desktop

1 Gehen Sie zu der Seite, zu der Sie eine Verknüpfung erstellen möchten.

2 Klicken Sie im Menü Datei auf Verknüpfung erstellen.

#### Тір

Wenn das Internet Explorer-Fenster nicht maximiert ist, können Sie eine Verknüpfung erstellen, indem Sie einen Hyperlink vom Internet Explorer-Fenster an den gewünschten Ort, wie z. B. den Desktop, ziehen.

{button ,AL("a\_view\_pages;a\_goto\_page")} <u>Siehe auch</u>

#### So speichern Sie die aktuelle Seite auf Ihrem Computer

- 1 Klicken Sie im Menü Datei auf Speichern unter.
- 2 Doppelklicken Sie auf den Ordner, in dem Sie die Seite speichern möchten.
- 3 Geben Sie im Feld **Dateiname** den Seitennamen ein, und klicken Sie auf **Speichern**.

#### Anmerkung

Der Internet Explorer speichert nur den Text, nicht aber die Grafiken.

{button ,AL("a\_saveas\_item")} <u>Siehe auch</u>

#### So speichern Sie eine Seite oder ein Bild, ohne dieses Element zu öffnen

1 Klicken Sie mit der rechten Maustaste auf den Hyperlink für das gewünschte Element.

- 2 Klicken Sie auf Ziel speichern unter... .
- 3 Geben Sie im Feld **Dateiname** den Elementnamen ein, und klicken Sie auf **Speichern**.

#### Anmerkungen

 Im Internet Explorer wird eine Kopie der Seite oder des Bildes anstatt einer Verknüpfung zu dem Element gespeichert.

Sie können diese Methode verwenden, um eine Kopie eines Elements zu laden, ohne es zu öffnen. Um statt dessen eine Kopie des Hyperlinks zu speichern, ziehen Sie den Hyperlink einfach an die

gewünschte Position, z. B. Ihren Desktop. Es wird eine Verknüpfung zur Web-Seite angezeigt.

{button ,AL("a\_save\_page;a\_create\_shortcut")} Siehe auch

#### So suchen Sie Text auf einer Seite

- 1 Klicken Sie im Menü Bearbeiten auf Suchen (Aktuelle Seite).
- 2 Geben Sie den zu suchenden Text ein.
- 3 Ändern Sie die Einstellungen nach Ihren Erfordernissen.
- 4 Klicken Sie auf Weitersuchen.

{button ,AL("search\_internet")} <u>Siehe auch</u>

#### So kopieren Sie Informationen einer Seite in ein Dokument

1 Markieren Sie die zu kopierenden Informationen.

Wenn Sie den Inhalt der gesamten Seite kopieren möchten, klicken Sie auf das Menü **Bearbeiten** und dann auf **Alles markieren**.

- 2 Klicken Sie im Menü Bearbeiten auf Kopieren.
- 3 Öffnen Sie das Dokument, in das Sie die Information kopieren möchten, und klicken Sie dann auf die Stelle, wo Sie die Information anordnen möchten.
- 4 Klicken Sie im Menü **Bearbeiten** Ihres Zieldokuments auf **Einfügen**.

#### Tip

Sie können Informationen nicht aus einer Web-Seite in eine andere Web-Seite kopieren.

{button ,AL("a\_view\_pages")} <u>Siehe auch</u>

#### So ändern Sie die Darstellung einer Seite

1 Klicken Sie im Menü Ansicht auf Optionen.

2 Ändern Sie auf der Registerkarte **Allgemein** die Einstellungen entsprechend.

# Anmerkungen

Um Hilfe zu einem Element zu erhalten, klicken Sie auf
oben im Dialogfeld und dann auf das Element.

Einige Seiten verwenden voreingestellte Farben und Schriftarten anstelle der von Ihnen angegebenen.

#### So vergrößern oder verkleinern Sie die Textdarstellung

- 1 Zeigen Sie im Menü Ansicht auf Schriftgrad.
- 2 Klicken Sie auf die gewünschte Schriftgröße.

# Anmerkungen

Sie können die Schriftgröße auch ändern, indem Sie auf die Schaltfläche
in der Symbolleiste klicken.

Einige Seiten verwenden voreingestellte Schriftgrößen anstatt der von Ihnen angegebenen Größe.

{button ,AL("a\_changefonts\_propfixed;a\_change\_appearance")} <u>Siehe auch</u>

#### So stellen Sie bereits angezeigte Seiten schneller dar

- 1 Klicken Sie im Menü Ansicht auf Optionen.
- 2 Klicken Sie auf die Registerkarte Erweitert und dann auf Einstellungen.
- 3 Bewegen Sie den Schieberegler nach rechts, um mehr Platz zum temporären Speichern von Seiten zu erhalten.
- 4 Um zu verhindern, daß der Internet Explorer Seiten im <u>Ordner für zwischengespeicherte Internet-Dateien</u> aktualisiert, klicken Sie auf **Nie**.

#### Tips

Sie können die im Ordner für zwischengespeicherte Internet-Dateien abgelegten Seiten löschen, indem Sie auf Ordner leeren klicken. Damit dauert die Darstellung der Seiten jedoch länger, da diese aus dem Internet anstatt von Ihrer Festplatte gelesen werden müssen.

Um Hilfe zu einem Element zu erhalten, klicken Sie auf

Poben im Dialogfeld und dann auf das Element.

{button ,AL("a\_display\_fast")} <u>Siehe auch</u>

#### So stellen Sie Seiten schneller dar

- 1 Klicken Sie im Menü **Ansicht** auf **Optionen**.
- 2 Deaktivieren Sie auf der Registerkarte **Allgemein** eines oder mehrere der Kontrollkästchen **Bilder anzeigen**, **Akustische Signale wiedergeben** oder **Videos wiedergeben**.

#### Tips

Falls Sie die Kontrollkästchen Bilder anzeigen oder Video abspielen deaktiviert haben, können Sie immer noch einzelne Bilder oder Animationen darstellen, indem Sie zuerst mit der rechten Maustaste auf das Symbol des entsprechenden Elements auf der Web-Seite klicken und dann auf Bild anzeigen klicken.
Falls das Bild auf der aktuellen Seite noch sichtbar ist, obwohl Sie das Kontrollkästchen Bild anzeigen deaktiviert haben, klicken Sie im Menü Ansicht auf Aktualisieren.

{button ,AL("a\_disk\_cache")} <u>Siehe auch</u>

#### So starten Sie eine Anwendung beim Öffnen einer Datei eines bestimmten Typs

- 1 Klicken Sie im Menü Ansicht auf Optionen.
- 2 Klicken Sie auf die Registerkarte **Programme** und dann auf **Dateitypen**.
- 3 Falls Sie einen neuen Dateityp öffnen möchten, den der Internet Explorer noch nicht erkennen kann, klicken Sie auf **Neuer Typ**.

Wenn Sie die beim Öffnen eines bestimmten Dateityps gestartete Anwendung wechseln möchten, klicken Sie auf den Typ und dann auf **Bearbeiten**.

- 4 Geben Sie eine Beschreibung des Dateityps ein und geben Sie dann den <u>Typ des Inhalts</u> und die Erweiterung an.
- 5 Zum Definieren einer neuen Aktion für diesen Dateityp klicken Sie auf **Neu**.

Zum Verändern einer Aktion für einen bereits existierenden Dateityp klicken Sie auf den zu ändernden Befehl und dann auf **Bearbeiten**.

6 Geben Sie die gewünschte Aktion, z. B. Öffnen oder Drucken, und das die Aktion ausführende Programm an.

### Тір

Um Hilfe zu einem Element zu erhalten, klicken Sie auf oben im Dialogfeld und dann auf das Element.

# So zeigen Sie den Quelltext der aktuellen Seite an

Klicken Sie auf das Menü Ansicht und dann auf Quelltext.

# Tips

• Wenn Sie Ihre eigenen Web-Seiten erstellen, können Sie auf diese Weise gut lernen, wie andere Seiten aufgebaut sind.

 Sie können die Seite bearbeiten, indem Sie diese in Ihrem Computer speichern und anschließend die gewünschten Änderungen ausführen. Nach dem Bearbeiten können Sie die Seite im Internet Explorer öffnen und die Änderungen darstellen.

{button ,AL("a\_save\_page;a\_open\_file")} <u>Siehe auch</u>

# So verwenden Sie eine Grafik als Desktop-Hintergrund

- 1 Gehen Sie zu der Seite, die das gewünschte Bild enthält.
- 2 Klicken Sie mit der rechten Maustaste auf das Bild. Anschließend klicken Sie auf **Als Hintergrundbild**.

#### So konfigurieren Sie Ihren Computer für den Internet-Zugang über einen Proxy Server

- 1 Lassen Sie sich von Ihrem Netzwerkadministrator die Proxy-Systemadresse geben.
- 2 Klicken Sie im Menü Anzeige auf Optionen.
- 3 Klicken Sie auf die Registerkarte Verbindung.
- 4 Aktivieren Sie im Server-Feld das Kontrollkästchen Verbindung über einen Proxy Server herstellen.
- 5 Klicken Sie auf **Einstellungen**, und geben Sie die entsprechende Proxy-Systemadresse oder eine von Ihrem Systemadministrator bereitgestellte Adresse ein.

#### Anmerkungen

Microsoft Internet Explorer arbeitet nur mit Proxy Servern, die dem CERN Proxy Server-Standard entsprechen.

Wenn Sie Windows 95 verwenden und Ihr Computer noch nicht für die Verbindung mit dem lokalen Netzwerk (LAN) konfiguriert ist, rufen Sie den Assistenten für die Internet-Verbindung auf. Klicken Sie dazu auf die Schaltfläche Start, zeigen Sie auf Programme, dann auf Zubehör, dann auf Internet-Programme, und klicken Sie auf Verbindung mit dem Internet.

Um Hilfe zu einem Element zu erhalten, klicken Sie auf
oben im Dialogfeld und dann auf das Element.

#### Übersicht: Sicherheit im Internet

Im Internet werden die Informationen von Computer zu Computer übertragen, bis sie ihren Bestimmungsort erreichen. Wenn also Daten von Punkt A nach Punkt B übertragen werden, können diese auf jedem Computer zwischen diesen Punkten gelesen werden. Das kann zu einem Sicherheitsproblem werden.

Sie zeigen zum Beispiel einen Modekatalog im World Wide Web an und entschließen sich, ein Hemd zu kaufen. Dazu müssen Sie einige Angaben in ein Bestellformular eintragen, darunter Ihre Kreditkartennummer. Sie wissen, daß das in Frage kommende Modehaus vertrauenswürdig ist. Sie geben also Ihre Kreditkartennummer und weitere Informationen ein und senden das ausgefüllte Formular ab. Die Informationen werden von Computer zu Computer bis zum Modehaus weitergereicht. Leider wird ein Computer auf dem Weg zum Modehaus von Kriminellen genutzt. Diese durchsuchen die durchgehenden Daten nach für sie interessanten Informationen wie z. B. Ihre Kreditkartennummer.

Wie oft kommt derartiges vor? Das ist schwer zu sagen, aber das Problem besteht darin, daß es technisch möglich ist. Und da sich das Internet mehr und mehr ausdehnt, könnte so etwas immer öfter passieren.

#### Wie kann der Microsoft Internet Explorer helfen, Sie und Ihre Daten zu schützen?

Viele Internet Sites sind mit Mechanismen ausgestattet, die verhindern, daß nicht autorisierte Personen die von diesen Sites gesendeten bzw. empfangenen Daten lesen können. Diese Sites werden "sichere" Sites genannt. Da der Internet Explorer die von diesen sicheren Sites genutzten Sicherheitsprotokolle unterstützt, können Sie Informationen an eine sichere Site vertrauensvoll und ohne Gefahr versenden. (Wenn Sie eine Seite aus einer sicheren Site darstellen, zeigt der Internet Explorer ein Symbol **Schloß** in der Statusleiste.)

Der Internet Explorer macht Sie auch darauf aufmerksam, wenn Sie eine Aktion ausführen möchten, die ein Sicherheitsrisiko beinhalten könnte. Wenn Sie z. B. Ihre Kreditkartennummer an eine nicht sichere Site versenden möchten, werden Sie vom Internet Explorer gewarnt, daß die Site nicht sicher ist. Falls die Site als sicher deklariert ist, ihre Referenzen aber als suspekt erscheinen, kann Sie der Internet Explorer davor warnen, daß die Site eventuell manipuliert oder falsch deklariert wurde. Um einzustellen, wann der Internet Explorer Sie warnen soll, klicken Sie im Menü **Ansicht** auf **Optionen** und dann auf die Registerkarte **Sicherheit**.

{button ,AL("privacy;certs;active;certover")} Siehe auch

## Überblick: Sicherheitszertifikate

Es gibt zwei verschiedene Zertifikattypen, Client und Web Site.

Ein persönliches Zertifikat wird verwendet, wenn Sie persönliche Informationen an einen Client-Authentifizierungs-Server senden, der ein Zertifikat verlangt. Ein persönliches Zertifikat enthält zum Beispiel Informationen wie Ihren Benutzernamen und Ihr Kennwort.

Ein Web Site-Zertifikat wird verwendet, wenn eine sichere Web Site ein Zertifikat an den Internet Explorer sendet, in dem Informationen über die Sicherheit dieser Web Site enthalten sind. Ein Zertifikat wird an eine bestimmte Organisation für eine bestimmte Zeit vergeben. Wenn Sie versuchen, die Web Site dieser Organisation zu öffnen, dann verifiziert der Internet Explorer die in dem Zertifikat gespeicherte Internet-Adresse und prüft, ob das aktuelle Datum vor dem letzten Gültigkeitsdatum liegt. Ist dies nicht der Fall, kann der Internet Explorer eine Warnung anzeigen. Ein Web Site-Zertifikat enthält zum Beispiel Informationen, mit denen verifiziert werden kann, daß die Site sicher und echt ist. Damit ist gewährleistet, daß keine andere Web Site die Identität der originalen sicheren Site annehmen kann.

{button ,AL("certs")} <u>Siehe auch</u>

#### So stellen Sie Sicherheitsebenen zur Wahrung Ihrer Privatsphäre im Internet ein

- 1 Klicken Sie im Menü Ansicht auf Optionen.
- 2 Klicken Sie auf die Registerkarte **Sicherheit**.
- 3 Klicken Sie im Bereich **Aktive Inhalte** auf die gewünschten Optionen.

#### Тір

Um Hilfe zu einem Element zu erhalten, klicken Sie auf

am oberen Rand des Dialogfelds, und klicken Sie dann auf das Element.

{button ,AL("secover;certs;active")} <u>Siehe auch</u>

#### So zeigen Sie Sicherheitszertifikate an

- 1 Klicken Sie im Menü Ansicht auf Optionen.
- 2 Klicken Sie auf die Registerkarte Sicherheit.
- 3 Klicken Sie im Bereich **Zertifikate** auf die Schaltflächen **Client**, **Sites** und **Herausgeber**, um die gewünschten Optionen festzulegen.

# Tips

Wenn Sie diese Optionen auswählen, verwendet der Internet Explorer die auf Ihrem Computer installierten
Sicherheitszertifikate, bevor Sie Informationen mit abgesicherten Web Sites austauschen können.
Um Hilfe zu einem Element zu erhalten, klicken Sie auf

am oberen Rand des Dialogfelds, und klicken Sie dann auf das Element.

{button ,AL("privacy;secover;active;certover")} <u>Siehe auch</u>

#### So zeigen Sie Multimedia und andere aktive Inhalte an

- 1 Klicken Sie im Menü Ansicht auf Optionen.
- 2 Klicken Sie auf die Registerkarte Sicherheit.
- 3 Aktivieren Sie im Bereich **Aktive Inhalte** die gewünschten Kontrollkästchen.

#### Tips

Wenn Sie diese Optionen auswählen, zeigt der Internet Explorer automatisch Elemente, die aktive Inhalte anzeigen (z. B. eine vertikale Marquee oder eine Animation). Um Hilfe zu einem Element zu erhalten, klicken Sie auf

**?** am oberen Rand des Dialogfelds, und klicken Sie dann auf das Element.

{button ,AL("privacy;certs;secover")} <u>Siehe auch</u>

Die Adresse einer Internet Site beginnt normalerweise mit einem Protokollnamen, gefolgt vom Namen der anbietenden Organisation. Das Suffix weist auf die Art der Organisation hin. Die Adresse "**http://www.yale.edu**" identifiziert z. B. den Web Server an der Universität Yale. Das "**http://www**" zeigt an, daß es sich um einen Web Server handelt, der das http-Protokoll verwendet, und "**.edu**" bedeutet, daß Yale eine US-amerikanische Bildungseinrichtung (education) ist. Allgemein enden Adressen von kommerziellen Sites in den USA auf **.com**, Sites von US-amerikanischen Regierungseinrichtungen auf **.gov**.

Wenn die Adresse auf eine bestimmte Seite hinweist, beinhaltet sie weitere Informationen wie z. B. den Portnamen, das Verzeichnis, in dem die Seite zu finden ist, und den Namen der Seitendatei. Web-Seiten, die mit HTML (Hypertext Markup Language) erstellt wurden, enden meist mit der Erweiterung **.htm** oder **.html**. Der Typ des Inhalts wird durch den MIME-Typ (Multipurpose Internet Mail Extension) der Datei angegeben.

Der MIME-Typ ermöglicht einem Internet Browser wie z. B. Microsoft Internet Explorer oder einem Internet Mail Viewer wie z. B. Microsoft Internet Mail and News, den MIME-Typ mit einem Dateityp zu verknüpfen. Dadurch kann festgestellt werden, welche Anwendung gestartet werden soll, wenn eine Datei eines bestimmten Typs über das Internet geöffnet wird. Viele Sites auf dem Internet sind heutzutage mit Kommunikationsmechanismen ausgestattet, die verhindern, daß ein Dritter Ihre gesendeten bzw. empfangenen Daten lesen kann. Diese Sites werden "sichere" Sites genannt. Wenn Sie Seiten aus einer sicheren Site darstellen, zeigt der Internet Explorer ein "Schloß"-Symbol in der Statusleiste. Der Internet Explorer macht Sie auch darauf aufmerksam, wenn Sie eine Aktion ausführen möchten, die ein Sicherheitsrisiko beinhalten könnte.
Eine Suchseite bietet die Möglichkeit, andere Internet Sites systematisch zu suchen und aufzurufen. Viele Suchseiten bieten Suchmöglichkeiten, z. B. nach Themen oder Schlüsselwörtern, an. Andere warten mit einer wohlgeordnete Liste mit Hyperlinks auf ausgewählte Internet Sites auf. Sie gelangen schnell auf die Suchseite, indem Sie auf die Schaltfläche "Suche" in der Symbolleiste klicken.

Dies ist die erste Seite, die beim Start des Internet Explorers geöffnet wird.

Eine Startseite kann eine Seite aus dem Internet oder eine auf Ihrem Computer gespeicherte Seite sein. Sie können Ihre Startseite jederzeit wechseln.

#### So verwenden Sie die Links-Symbolleiste

Klicken Sie auf **Links** und dann auf einen der Links.

# Tips

.

Über den Symbolleisten-Abschnitt Links werden spezielle Web-Seiten im Internet geöffnet, deren Inhalte regelmäßig aktualisiert werden.
Zum Erweitern oder Reduzieren des Symbolleisten-Abschnitts Links klicken Sie auf das Wort Links.

#### So ändern Sie die Gestaltung der Symbolleiste

• Sie können den Symbolleisten-Abschnitt **Adresse** oder **Links** verschieben, indem Sie diese nach oben, nach unten, nach rechts oder nach links ziehen.

Um mehr Platz auf dem Bildschirm zu bekommen, können Sie die Beschriftungen der Schaltflächen der Symbolleiste ausblenden. Dazu ziehen Sie die dicke Linie an der unteren Seite der Symbolleiste nach oben, bis die Beschriftungen der Schaltflächen verborgen sind.

### So versenden Sie eine Verknüpfung mit E-Mail

1 Zeigen Sie im Menü Datei auf Senden an.

2 Klicken Sie auf das gewünschte Ziel.

#### Anmerkung

• Um diese Verknüpfung in eine E-Mail-Nachricht einzubinden, müssen Sie ein E-Mail-Programm installiert haben.

{button ,AL("a\_create\_shortcut")} <u>Siehe auch</u>

#### So durchsuchen Sie das Internet

Klicken Sie auf die Schaltfläche

🔍 in der Symbolleiste.

Welche Suchprogramme verfügbar sind, hängt von Ihrem Internet-Dienstanbieter ab.

## Tip ▶

•

Sie können Ihre Suchseite jederzeit ändern.

{button ,AL("a\_searchpage\_change")} <u>Siehe auch</u>

Der Ordner für zwischengespeicherte Internet-Dateien ist der Ort auf Ihrer Festplatte, an dem Seiten während ihrer Anzeige zwischengespeichert werden.

#### Tastenkombinationen

#### Anzeigen von Dokumenten

| Um dies auszuführen                                            | Drücken Sie auf         |
|----------------------------------------------------------------|-------------------------|
| Gehe zur nächsten Seite                                        | UMSCHALTTASTE+RÜCKTASTE |
| Gehe zur vorherigen Seite                                      | RÜCKTASTE               |
| Anzeigen eines Kontextmenüs<br>für einen Hyperlink             | UMSCHALTTASTE+F10       |
| Zwischen Rahmen bewegen                                        | UMSCHALTTASTE+STRG+TAB  |
| Bildlauf zum Ende des<br>Dokuments                             | NACH-OBEN-TASTE         |
| Bildlauf zum Anfang des<br>Dokuments                           | NACH-UNTEN-TASTE        |
| Bildlauf zum Anfang des<br>Dokuments in größeren<br>Schritten. | BILD-AUF                |
| Bildlauf zum Ende des<br>Dokuments in größeren<br>Schritten.   | BILD-AB                 |
| Gehe zum Anfang des<br>Dokuments                               | POS1                    |
| Gehe zum Ende des Dokuments                                    | ENDE                    |

#### Arbeiten mit dem Internet Explorer

| Um dies auszuführen                                   | Drücken Sie auf |
|-------------------------------------------------------|-----------------|
| Aktualisieren der aktuellen Seite                     | F5              |
| Übertragung einer Seite<br>beenden                    | ESC             |
| Gehe zu einer neuen Position                          | STRG+O          |
| Öffne ein neues Fenster                               | STRG+N          |
| Speichern der aktuellen Seite                         | STRG+S          |
| Drucken der aktuellen Seite<br>oder des aktiven Frame | STRG+P          |
| Aktivieren eines markierten<br>Hyperlinks             | EINGABETASTE    |

#### Verwenden der Funktionen für Eingabehilfen im Internet Explorer

Zusätzlich zu den von Microsoft Windows, Windows NT und Windows 95 bekannten Zugänglichkeitsprodukten und -diensten ist der Internet Explorer für Menschen mit Behinderungen durch folgende Funktionen leicht zu handhaben:

**Tastaturbedienung** Alle Funktionen im Internet Explorer sind durch die Tastatur oder die Maus bedienbar. Der Internet Explorer unterstützt Dvorak-Tastaturbelegungen. Diese machen die am häufigsten verwendeten Zeichen besser erreichbar.

Weitere Informationen über die Tastaturbedienung finden Sie unter Tastenkombinationen im Hilfeverzeichnis.

**So bewegen Sie sich innerhalb eines Dokuments** Mit dem Internet Explorer 3.0 können Sie das Web mittels der Tastatur erforschen. Drücken Sie dazu TAB bzw. UMSCHALT+TAB, um sich vorwärts bzw. rückwärts

zwischen Bildschirmelementen zu bewegen. Solche Elemente sind beispielsweise:

- Hyperlinks aus Text oder Bildern
- Hotspots in Abbildungen
- Die Adressenleiste
- Rahmen

**Hervorhebungsfeld** Wenn Sie einen Hyperlink oder ein Bild erreichen oder darauf klicken, wird eine ein Pixel breite Umrandung um diese Elemente angezeigt. So können Sie leicht erkennen, welches Element markiert wurde.

**Einstellbare Schriftgrößen** Sie können die auf Ihrem Bildschirm dargestellte Schriftgröße nach Ihren Wünschen einstellen.

**Kontrast-Benutzer** Der Internet Explorer beachtet nicht nur Ihre Kontrasteinstellungen, sondern berücksichtigt auch weitere Anpassungen.

Ein Proxy Server dient als Sicherheitsbarriere zwischen Ihrem internen Netzwerk und dem Internet. Dadurch wird der Zugriff von Außenstehenden auf vertrauliche Informationen in Ihrem internen Netzwerk verhindert.

#### So zeigen Sie Text in einer anderen Schriftart an

- 1 Klicken Sie im Menü Ansicht auf Optionen.
- 2 Klicken Sie auf der Registerkarte **Allgemein** in den Listenfeldern **Proportionalschrift** und **Festbreitenschrift** auf die gewünschten Schriftarten.

#### Tips

١

Manche Seiten verwenden vordefinierte Farben und Schriftarten anstelle der von Ihnen angegebenen.

Um Hilfe zu einem Element zu erhalten, klicken Sie auf

**?** am oberen Rand des Dialogfelds, und klicken Sie dann auf das Element.

{button ,AL("a\_changefonts;a\_change\_appearance")} <u>Siehe auch</u>

#### So ändern Sie die Anzahl der Seiten in der Verlaufsliste

- 1 Klicken Sie im Menü Ansicht auf Optionen.
- 2 Klicken Sie auf die Registerkarte Navigation.
- 3 Ändern Sie im Bereich **Verlauf** die Anzahl der Tage, die der Internet Explorer Ihre Seiten aufhebt.

### Тір

Um Hilfe zu einem Element zu erhalten, klicken Sie auf

? am oberen Rand des Dialogfelds, und klicken Sie dann auf das Element.

#### So verwenden Sie das Zeigegerät IntelliMouse

Sie können IntelliMouse im Internet Explorer für die folgenden Funktion verwenden:

 Hyperlink-Sprünge. Sie können zu jedem Hyperlink springen, indem Sie auf diesen zeigen und dann die Datazoom-Funktion "vorwärts" ausführen. Um zum vorhergehenden Thema zurückzugelangen, führen Sie dieselbe Funktion "rückwärts" aus. Um einen Datazoom auszuführen, halten Sie die UMSCHALTTASTE gedrückt, während Sie die Rändeltaste drehen.

 Bildlauf. Sie können durch eine Web-Seite blättern, indem Sie die Rändeltaste vorwärts oder rückwärts drehen.

 Verfolgen. Sie können sich stufenlos durch die aktuelle Web-Seite bewegen, indem Sie die Rändeltaste gedrückt halten, während Sie die Maus bewegen.

#### Tip •

• Weitere Informationen über die IntelliPoint-Software und die IntelliMouse finden Sie in Ihrer IntelliMouse-Dokumentation. Hilfe ist für jedes Element in diesem Dialogfeld verfügbar. Klicken Sie auf 👔 am oberen Rand des Dialogfelds, und klicken Sie dann auf die Einstellung oder die Schaltfläche, zu der Sie weitere Informationen wünschen.

Legt fest, ob beim Darstellen einer Seite Grafiken eingefügt werden sollen.

Seiten, die viele Grafiken enthalten, werden mitunter sehr langsam dargestellt. Wenn Sie Seiten schneller darstellen möchten, deaktivieren Sie dieses Kontrollkästchen.

Falls Sie dieses Kontrollkästchen deaktiviert haben, können Sie eine einzelne Grafik darstellen, indem Sie zuerst mit der rechten Maustaste auf das Symbol der entsprechenden Grafik klicken und dann mit der linken Maustaste auf **Bild anzeigen**. Legt fest, ob Musik oder andere Klänge beim Darstellen der Seite ausgegeben werden.

Seiten mit Audio-Clips werden mitunter sehr langsam dargestellt. Wenn Sie Seiten schneller darstellen möchten, deaktivieren Sie dieses Kontrollkästchen.

Wenn RealAudio installiert ist oder ein AVI wiedergegeben wird, darf die Audio-Funktion nicht deaktiviert sein.

Legt fest, ob Video-Clips beim Darstellen der Seite ausgegeben werden.

Seiten mit Video-Clips oder anderen Animationen werden mitunter sehr langsam dargestellt. Wenn Sie Seiten schneller darstellen möchten, deaktivieren Sie dieses Kontrollkästchen.

Falls Sie dieses Kontrollkästchen deaktiviert haben, können Sie eine einzelne Animation darstellen, indem Sie zuerst mit der rechten Maustaste auf das Symbol der entsprechenden Animation klicken und dann mit der linken Maustaste auf **Bild anzeigen**. Klicken Sie hierauf, um die von Ihnen ausgewählten Farben zum Darstellen von Text und Hintergrund einer Seite zu verwenden.

Wenn dieses Kontrollkästchen deaktiviert ist, verwendet der Internet Explorer die aktuellen Farbeinstellungen aus den Anzeigeoptionen von Windows.

Gibt die Farbe für die Darstellung von Text und Hintergrund auf der Seite an. Um eine Farbe auszuwählen, klicken Sie auf das Feld und dann auf die gewünschte Farbe. Gibt die Farbe an, die Sie für aufgesuchte und nicht aufgesuchte Hyperlinks verwenden möchten.

Verwenden Sie nach Möglichkeit eine Kombination von Farben und Unterstreichung, mit der Sie Hyperlinks leicht finden können.

Gibt an, ob alle Hyperlinks auf einer Seite unterstrichen werden sollen.

Gibt an, ob die Standard-Symbolleiste angezeigt werden soll.

Gibt an, ob eine Symbolleiste mit Ihren bevorzugten Web-Seiten angezeigt werden soll.

Gibt an, ob eine Symbolleiste angezeigt werden soll, welche die Adresse der Web Site enthält, z. B. **http://www.microsoft.com/**.

Gibt an, ob für alle Symbolleisten Hintergrundgrafiken angezeigt werden sollen.

Gibt an, ob die Schaltflächennamen in jeder Symbolleiste angezeigt werden sollen.

Gibt den Namen der Schriftart an, die Sie verwenden möchten, wenn Text in Proportionalschrift auf einer Seite angezeigt werden wird.

Die meisten Seiten enthalten Text in dieser Schriftart.

Gibt den Namen der Schriftart mit fester Schrittweite an, die Sie verwenden möchten

Manche Seiten enthalten Text, der in einer nichtproportionalen Schrift, d. h. mit fester Schrittweite angezeigt wird.

Klicken Sie hierauf, um die Einstellung für Schriftart- und Sprachenvorbelegungen zu ändern.

Gibt die Standardsprache an. Klicken Sie in der Liste auf die Sprache, die Sie verwenden möchten.

Führt die auf Ihrem Computer installierten Zeichensätze auf. Nachdem Sie einen Zeichensatz ausgewählt haben, können Sie die Schriftart ändern.

Gibt den Namen der Schriftart an, die Sie für die Anzeige von Text in Proportionalschrift auf einer Seite verwenden möchten.

Die meisten Seiten enthalten Text in dieser Schriftart. Um die Schriftart zu ändern, wählen Sie eine andere aus der Liste aus.

Gibt den Namen der Schriftart mit fester Schrittweite an, die Sie verwenden möchten.

Manche Seiten enthalten Text, der in einer nichtproportionalen Schriftart, d. h. mit fester Schrittweite angezeigt werden muß. Um die Schriftart zu ändern, wählen Sie eine andere aus der Liste aus.

Gibt an, daß Sie Ihren Standard MIME-Zeichensatz (Multipurpose Internet Mail Extensions) für die ausgewählte Standard-Schriftart auswählen können. Klicken Sie in der Liste auf den Zeichensatz, den Sie verwenden möchten. Gibt an, ob Sie eine Verbindung zum Internet über eine von Ihnen angegebene DFÜ-Netzwerkverbindung herstellen möchten.

Wenn dieses Kontrollkästchen aktiviert ist, wird jedesmal eine Eingabeaufforderung angezeigt, wenn Sie versuchen, eine Seite im Internet anzuzeigen, aber noch keine Verbindung hergestellt haben. Sie können diese Verbindung dann direkt von der Eingabeaufforderung aus herstellen.

Wenn Sie über ein lokales Netzwerk (LAN) direkten Zugang zum Internet haben, können Sie dieses Kontrollkästchen deaktivieren.

**Anmerkung** Diese Option ist nur verfügbar, wenn Sie ein DFÜ-Netzwerk installiert haben.

Führt die DFÜ-Netzwerkverbindungen auf, die Sie eingerichtet haben. Klicken Sie auf die Verbindung, die Sie verwenden möchten, um Zugang zum Internet zu erhalten.

Wenn Sie noch keine Verbindungen eingerichtet haben, wird automatisch der Assistent für eine neue Verbindung aufgerufen.
Klicken Sie hierauf, um die Telefonnummer, das Modem und andere erweiterte Einstellungen (wie Informationen zum TCP/IP-Protokoll) für die ausgewählte DFÜ-Netzwerkverbindung zu ändern.

Klicken Sie hierauf, um eine neue DFÜ-Netzwerkverbindung mit Hilfe des Assistenten für eine neue Verbindung zu erstellen.

Gibt an, ob die Verbindung zum Internet unterbrochen werden soll, wenn Sie Ihren Computer für eine bestimmte Zeit nicht aktiv verwendet haben. Sie können eine Zahl eingeben oder auf die Pfeile klicken, um die Anzahl Minuten auszuwählen.

Verwenden Sie diese Option, um die Kosten für Internet-Verbindungen zu senken (falls Ihr Dienstanbieter nach Stunden abrechnet).

Wenn dieses Kontrollkästchen nicht aktiviert ist, müssen Sie die Verbindung zum Internet manuell trennen, indem Sie im Fenster **Verbunden mit** auf die Schaltfläche **Verbindung trennen** klicken.

Gibt an, ob der Internet Explorer eine Sicherheitsprüfung Ihrer Kennwortinformationen durchführen soll, bevor Sie wählen. Gibt an, ob Sie eine Verbindung mit dem Internet über einen Proxy Server in Ihrem lokalen Netzwerk (LAN) herstellen möchten.

Ein Proxy Server hat die Funktion einer Sicherheitsbarriere zwischen Ihrem internen Netzwerk und dem Internet, wodurch unbefugten Personen aus dem Internet der Zugriff auf vertrauliche Informationen in Ihrem lokalen Netzwerk verwehrt wird. Klicken Sie hierauf, um die Einstellungen für Ihren Proxy Server anzugeben.

In diesem Feld können Sie die Adresse und die Portnummer für einen Proxy Server angeben, den Sie verwenden möchten, um Zugang zum Internet über die Protokolle HTTP, Secure, FTP, Gopher und Socks zu erhalten.

Verwenden Sie diese Option nur, wenn Sie eine Verbindung zum Internet über einen Proxy Server in Ihrem lokalen Netzwerk (LAN) herstellen möchten. Weitere Informationen erhalten Sie von Ihrer Netzwerkadministration.

Gibt an, ob Sie denselben Proxy Server für alle Internet-Protokolle verwenden möchten.

Wenn es nur einen von Ihnen verwendeten Proxy Server gibt, stellen Sie sicher, daß dieses Kontrollkästchen aktiviert ist.

In diesem Feld können Sie die Protokolle eingeben, die nicht über Ihren Proxy Server verwendet werden sollen.

Wenn Sie eine Verbindung zu einem Computer in Ihrem lokalen Netzwerk (LAN) herstellen möchten, müssen Sie hier seine Adresse eingeben. Wenn dieser Computer zum Beispiel den Namen Peter1 hat, geben Sie diesen Namen ein.

Sie können in Domänen- und Host-Namen oder -Adressen Stellvertreterzeichen verwenden, z. B. www.\*.com; 128.\*.240.\*; \*.mygroup.\*; \*x\* usw.

Gibt an, ob Sie den Proxy Server für alle lokalen (Intranet-) Adressen verwenden möchten.

Zeigt die Seite an, die Sie derzeit als Startseite, Suchseite oder als Seite aus dem Symbolleisten-Abschnitt **Links** anzeigen.

Die Startseite ist die Seite, die bei jedem Start des Microsoft Internet Explorers angezeigt wird. Sie können jederzeit zu dieser Startseite zurückkehren, indem Sie in der Symbolleiste auf die Schaltfläche \* klicken. Die Suchseite ist die Seite, die angezeigt wird, wenn Sie in der Symbolleiste auf die Schaltfläche \* klicken.

Sie können auch angeben, daß ein Hyperlink im Symbolleisten-Abschnitt **Links** auf eine Ihrer bevorzugten Web-Seiten zeigt. Zeigt den Namen der ausgewählten Seite an.

Zeigt die Internet-Adresse der Seite an. Sie können die Adresse einer Seite durch eine Eingabe in diesem Feld ändern. Legt das ausgewählte Element als Startseite, Suchseite oder Seite aus dem Symbolleisten-Abschnitt **Links** fest.

Zeigt Ihre Standardeinstellung für die Startseite, Suchseite oder Seite aus dem Symbolleisten-Abschnitt **Links** an.

Gibt die Anzahl von Tagen an, für die im Internet Explorer Ihre bereits angezeigten Seiten in der Verlaufsliste vermerkt werden sollen.

Im Internet Explorer werden alle Seiten vermerkt, die Sie in dieser und in vorhergehenden Sitzungen angezeigt haben. Wenn Sie wenig Speicherplatz zur Verfügung haben, sollten Sie diese Zahl herabsetzen.

Zeigt Ihren Verlaufslisten-Ordner an, der die Verknüpfungen zu den zuletzt angezeigten Seiten enthält.

Leert den Ordner für die Verlaufsliste. In diesem Ordner werden Verknüpfungen zu den Seiten gespeichert, die Sie in dieser und in vorhergehenden Sitzungen angezeigt haben.

Gibt das Internet E-Mail-Programm an, das Sie zusammen mit dem Internet Explorer verwenden möchten.

Gibt das Internet Newsreader-Programm an, das Sie zusammen mit dem Internet Explorer verwenden möchten.

Klicken Sie hierauf zur Zuordnung einer Anwendung zu einem Dateityp, um eine Datei zu öffnen oder auszuführen.

Gibt an, ob Sie möchten, daß der Internet Explorer Ihr standardmäßiger Internet Browser sein soll, auch wenn Sie noch andere Web Browser installieren.

Wenn dieses Kontrollkästchen aktiviert ist, überprüft der Internet Explorer bei jedem Start, ob er noch als Standard-Internet Browser ausgewählt ist. Falls eine andere Software als Standard-Internet Browser registriert ist, fragt der Internet Explorer an, ob Sie diesen wieder als Standard-Browser auswählen möchten. Klicken Sie hierauf, um den Inhaltsratgeber aufzurufen. Diese Funktion ist von Nutzen, wenn Sie Kinder haben.

Klicken Sie hierauf, um die Einstufung von Internet Web Sites durch den Inhaltsratgeber zu ändern.

Klicken Sie hierauf, um vor dem Senden von Informationen die Sicherheitszertifikate für Clients anzuzeigen, die Sie auf diesem Computer installiert haben. Diese Zertifikate werden nur bei Client-Authentifizierungs-Servern verwendet, die Sicherheitszertifikate für Clients verlangen. Klicken Sie hierauf, um Sicherheitszertifikate von sicheren Web Sites zu verwenden, bevor Informationen versendet werden. Sichere Web Sites senden dem Internet Explorer Zertifikate zu, die bestimmte Informationen über deren Sicherheit enthalten. Zertifikate werden an eine Organisation in bestimmten Zeitabständen vergeben. Der Internet Explorer überprüft die in dem Zertifikat gespeicherte Internet-Adresse und ob das aktuelle Datum vor dem Datum der letzten Gültigkeit liegt. Ist dies nicht der Fall, kann der Internet Explorer eine Warnung anzeigen. Das Anzeigen von Informationen beinhaltet fast nie ein Sicherheitsrisiko, das Senden von Informationen, wie zum Beispiel Ihre Kreditkartennummer, jedoch sehr oft. Daher können Sie die Warnungen beim Anzeigen von Web-Seiten unterdrücken, beim Senden von Informationen jedoch beibehalten.

Klicken Sie hierauf, um die Herausgeber von Zertifikaten im Internet Explorer anzuzeigen.

Gibt an, ob der Internet Explorer automatisch aktive Inhalte auf Ihren Computer herunterladen soll. Das beinhaltet Animationen, Multimedia-Dateien und noch mehr.

Gibt an, ob der Internet Explorer automatisch Elemente verwenden soll, die aktive Inhalte anzeigen (z. B. eine vertikale Marquee oder eine Animation).

Gibt an, ob der Internet Explorer automatisch ActiveX-Scripts von anderen Web Sites ausführen soll.

Gibt an, ob der Internet Explorer automatisch Java(TM)-Programme ausführen soll.

Klicken Sie hierauf, um zu steuern, wie mögliche Sicherheitsprobleme (verursacht durch aktive Inhalte in Web-Seiten) behandelt werden sollen. Führt die auf Ihrem Computer installierten Sicherheitszertifikate auf.

Klicken Sie hierauf, um Details über ein Sicherheitszertifikat anzuzeigen.

Klicken Sie hierauf, um das ausgewählte Sicherheitszertifikat zu löschen. Sie können dies tun, wenn das Sicherheitszertifikat veraltet ist oder die Web Site nicht mehr besteht.

Gibt an, daß der Internet Explorer ein neues Sicherheitszertifikat von der Web Site, die Sie gerade anzeigen, akzeptieren und verwenden soll.
Gibt an, daß der Internet Explorer ein neues Sicherheitszertifikat von der Web Site, die Sie gerade anzeigen, akzeptieren, aber nicht verwenden soll.

Gibt an, daß der Internet Explorer ein neues Sicherheitszertifikat von der Web Site, die Sie gerade anzeigen, nicht akzeptieren oder verwenden soll.

Gibt an, daß abgesicherte Informationen nicht auf Ihrer Festplatte gespeichert werden sollen. Das ist von Nutzen, wenn Sie den Internet Explorer von einem freigegebenen Server aus verwenden, und Sie nicht möchten, daß andere Personen Ihre Sicherheitsinformationen sehen. Gibt an, daß Sie abgesicherte Informationen über SSL2 (Secured Sockets Layer Level 2), dem Standardprotokoll für sichere Übertragungen, senden und empfangen möchten. Alle sicheren Web Sites unterstützen dieses Protokoll.

Gibt an, daß Sie abgesicherte Informationen über SSL3 (Secured Sockets Layer Level 3), einem firmenspezifischen Protokoll, das noch sicherer als SSL2 sein soll, senden und empfangen möchten. Wenn Sie dieses Kontrollkästchen aktivieren, kann es sein, daß manche Web Sites dieses Protokoll nicht unterstützen.

Gibt an, daß Sie abgesicherte Informationen über PCT (Private Communications Technology), einem firmenspezifischen Protokoll, das von Microsoft entwickelt wurde und bedeutend sicherer als SSL2 ist, senden und empfangen möchten. Wenn Sie dieses Kontrollkästchen aktivieren, kann es sein, daß manche Web Sites dieses Protokoll nicht unterstützen.

Gibt an, daß der Internet Explorer Sie warnen soll, wenn es auf einer Web Site irgendeinen aktiven Inhalt gibt.

Gibt an, daß der Internet Explorer automatisch alle aktiven Inhalte auf einer Web Site deaktivieren soll.

Gibt an, daß der Internet Explorer Sie nicht warnen soll, wenn es auf einer Web Site irgendeinen aktiven Inhalt gibt. Diese Option wird nicht empfohlen.

Gibt an, ob Sie gewarnt werden möchten, bevor Sie Daten an eine nicht sichere Internet Site senden. Wenn dieses Kontrollkästchen aktiv ist, können Sie angeben, wann der Internet Explorer Sie warnen soll. Gibt an, daß Sie nur dann einen Hinweis erhalten möchten, wenn Sie dabei sind, mehr als eine Textzeile an eine nicht sichere Internet Site zu senden.

In der Regel reicht dieses Sicherheitsniveau für den täglichen Gebrauch aus.

Legt fest, daß Sie immer einen Hinweis erhalten, bevor Sie Daten an nicht sichere Internet Sites versenden (auch bei sehr geringen Datenmengen).

Normalerweise ist dieses hohe Sicherheitsniveau nur bei streng vertraulichen Daten nötig, wie z. B. Kreditkartennummern.

Gibt an, ob der Internet Explorer Sie warnen soll, wenn Sie zwischen Internet Web Sites wechseln, die einmal sicher und einmal nicht sicher sind.

Gibt an, ob der Internet Explorer Sie warnen soll, wenn der URL (uniform resource locator) in einem Sicherheitszertifikat einer Internet Site nicht gültig ist.

Gibt an, ob der Internet Explorer Sie warnen soll, wenn Sie einen "Cookie" von einer Internet Site erhalten. Wenn Sie zum Beispiel ein Online-Magazin abonnieren, könnte die Web Site Informationen auf Ihren Computer herunterladen, mit denen Sie beim nächsten Aufsuchen dieser Site identifiziert werden könnten. Klicken Sie hierauf, um Ihren Ordner für zwischengespeicherte Internet-Dateien anzuzeigen, in dem der Datenträger-Cache enthalten ist. Dieses ist der Ort auf Ihrer Festplatte, an dem Seiten während der Anzeige zwischengespeichert werden. Klicken Sie hierauf, um festzulegen, wieviel Festplattenspeicher Sie für Ihre temporären Internet-Dateien zur Verfügung stellen möchten, um die darin enthaltenen Dateien zu verschieben oder den Ordner mit diesen Dateien zu leeren.

Klicken Sie hierauf, um die Verschlüsselungsprotokolle zu definieren.

Gibt an, ob ein Fokus um die markierte Grafik oder URL (*uniform resource locator*) auf einer Seite angezeigt werden soll.

Gibt an, ob die vollständige Internet-Adresse oder URL (*uniform resource locator*) einer Seite in der Symbolleiste angezeigt werden soll.

Die vollständige Adresse für die Startseite von Microsoft im World Wide Web ist z. B. **http://www.microsoft.com/**.

Gibt an, ob der Internet Explorer alle Java(TM)-Programme automatisch über seinen internen Java-Compiler erstellen soll. Wenn Sie zum Beispiel eine Web Site aufsuchen, die Java-Programme enthält, dann erstellt der Internet Explorer diese Programme für Sie automatisch und führt sie aus. Gibt an, ob eine besondere Art des Bildlaufs verwendet werden soll, um Inhalte in einer vorgegebenen Geschwindigkeit anzuzeigen.

Gibt an, ob der Internet Explorer die Formatvorlagen auf Web Sites verwendet.

Gibt an, ob der Internet Explorer ein Protokoll über alle Java(TM)-Programmaktivitäten führen soll.

Gibt an, daß der Internet Explorer bei einem erneuten Anzeigen einer Seite, die Sie bereits gesehen haben, prüfen soll, ob sich die Seite seit der letzten Anzeige verändert hat. Wenn dies der Fall ist, zeigt der Internet Explorer die neue Seite an und speichert sie im Datenträger-Cache. Der Internet Explorer prüft nur einmal pro Sitzung den Änderungsstatus. Die Auswahl dieser Option kann das Wechseln zwischen bereits angezeigten Seiten verlangsamen. Gibt an, daß bei einem erneuten Anzeigen einer Seite, die Sie bereits vorher gesehen haben, der Internet Explorer nicht prüfen soll, ob die Seite seit der letzten Anzeige sich verändert hat. Die Auswahl dieser Option kann das Wechseln zwischen bereits angezeigten Seiten beschleunigen.

Wenn Sie mögliche Aktualisierungen einer bestimmten Seite anzeigen möchten, obwohl dieses Kontrollkästchen aktiviert ist, klicken Sie im Menü **Anzeige** auf **Aktualisieren**.

Gibt an, daß bei einem erneuten Anzeigen einer Seite, die Sie bereits vorher gesehen haben, der Internet Explorer niemals prüfen soll, ob die Seite seit der letzten Anzeige sich verändert hat. Die Auswahl dieser Option kann das Wechseln zwischen bereits angezeigten Seiten beschleunigen. Gibt den Prozentsatz an Festplattenspeicher an, der für den Ordner für zwischengespeicherte Internet-Dateien verwendet werden soll.

Wenn Sie eine neue Seite im Internet anzeigen, dann speichert der Internet Explorer die Seite vorübergehend auf Ihrer Festplatte in einem Datenträger-Cache. Dies erhöht die Geschwindigkeit, mit der Seiten angezeigt werden, wenn Sie das Internet durchsuchen.

Je mehr Festplattenspeicher Sie für den Datenträger-Cache reservieren, um so mehr Seiten kann der Internet Explorer auf Ihrer Festplatte speichern. Wenn Sie wenig Speicherplatz zur Verfügung haben, sollten Sie diese Option auf einen niedrigeren Prozentsatz festlegen. Klicken Sie hierauf, um einen anderen Ordner für Ihren Datenträger-Cache festzulegen.

Anmerkung: Der neue Speicherungsort wird erst aktiv, wenn Sie Ihren Computer erneut gestartet haben.

Klicken Sie hierauf, um den Inhalt des Ordners oder der Ordner für zwischengespeicherte Internet-Dateien zu löschen.

Diese Option ist von Nutzen, wenn Speicherplatz knapp ist und Sie nicht bereits angezeigte Seiten noch einmal sehen möchten.

In diesem Feld können Sie die vollständige Internet-Adresse des Dokuments oder des Ordners eingeben, das bzw. den Sie öffnen möchten.

Klicken Sie hierauf, um Ordner zu durchsuchen und damit die gewünschte Datei zu finden.

In diesem Feld können Sie den Text eingeben, nach dem Sie in der aktuellen Seite suchen möchten. Sie können einzelne Wörter oder Ausdrücke eingeben.

Gibt an, ob die Suche nach dem von Ihnen im Feld **Suchen** eingegebenen Text am Anfang der aktuellen Seite beginnen soll. Wenn dieses Kontrollkästchen nicht aktiviert ist, beginnt der Internet Explorer an der aktuellen Position auf der Seite mit der Suche.

Gibt an, ob nur nach den Textvorkommen auf der aktuellen Seite gesucht werden soll, deren Zeichen mit den von Ihnen im Feld **Suchen** groß- und kleingeschriebenen Zeichen übereinstimmen. Sucht das nächste Textvorkommen auf der aktuellen Seite.
Setzt den linken Seitenrand. Der hier gesetzte Rand wird nicht gedruckt.

Setzt den oberen Seitenrand. Der hier gesetzte Rand wird nicht gedruckt.

Setzt den rechten Seitenrand. Der hier gesetzte Rand wird nicht gedruckt.

Setzt den unteren Seitenrand. Der hier gesetzte Rand wird nicht gedruckt.

In diesem Feld können Sie den Text für die Kopfzeile eingeben, die linksbündig am oberen Seitenrand angezeigt wird.

Um spezielle Informationen als Teil der Kopfzeile zu drucken, fügen Sie die folgenden Zeichen als Teil des Textes ein:

| Eingabe | Druckausgabe                                                                                      |
|---------|---------------------------------------------------------------------------------------------------|
| &w      | Titel des Fensters                                                                                |
| &u      | Seitenadresse (URL)                                                                               |
| &d      | Datum in Kurzformat (wie unter<br>"Ländereinstellungen" in der<br>Systemsteuerung festgelegt).    |
| &D      | Datum im Langformat (wie<br>unter "Ländereinstellungen" in<br>der Systemsteuerung<br>festgelegt). |
| &t      | Uhrzeit im Format wie unter<br>"Ländereinstellungen" in der<br>Systemsteuerung festgelegt.        |
| &Τ      | Uhrzeit im 24-Stunden Format                                                                      |
| &p      | Aktuelle Seitenzahl                                                                               |
| &P      | Gesamtseitenzahl                                                                                  |
| &&      | Ein einzelnes Und-Zeichen (&)                                                                     |

In diesem Feld können Sie einen Text für die Kopfzeile eingeben, der rechtsbündig am oberen Rand der Seite angezeigt wird.

Um spezielle Informationen als Teil der Kopfzeile zu drucken, fügen Sie die folgenden Zeichen in den Text ein:

| Eingabe | Druckausgabe                                                                                      |
|---------|---------------------------------------------------------------------------------------------------|
| &w      | Titel des Fensters                                                                                |
| &u      | Seitenadresse (URL)                                                                               |
| &d      | Datum in Kurzformat (wie unter<br>"Ländereinstellungen" in der<br>Systemsteuerung festgelegt).    |
| &D      | Datum im Langformat (wie<br>unter "Ländereinstellungen" in<br>der Systemsteuerung<br>festgelegt). |
| &t      | Uhrzeit im Format wie unter<br>"Ländereinstellungen" in der<br>Systemsteuerung festgelegt.        |
| &T      | Uhrzeit im 24-Stunden Format                                                                      |
| &p      | Aktuelle Seitenzahl                                                                               |
| &P      | Gesamtseitenzahl                                                                                  |
| &&      | Ein einzelnes Und-Zeichen (&)                                                                     |

In diesem Feld können Sie einen Text für die Fußzeile eingeben. Dieser Text wird linksbündig am unteren Rand der Seite angezeigt.

Um spezielle Informationen als Teil der Fußzeile zu drucken, fügen Sie die folgenden Zeichen in den Text ein:

| Eingabe | Druckausgabe        |
|---------|---------------------|
| &w      | Titel des Fensters  |
| &u      | Seitenadresse (URL) |

| &d | Datum in Kurzformat (wie unter<br>"Ländereinstellungen" in der<br>Systemsteuerung festgelegt).    |
|----|---------------------------------------------------------------------------------------------------|
| &D | Datum im Langformat (wie<br>unter "Ländereinstellungen" in<br>der Systemsteuerung<br>festgelegt). |
| &t | Uhrzeit im Format wie unter<br>"Ländereinstellungen" in der<br>Systemsteuerung festgelegt.        |
| &Т | Uhrzeit im 24-Stunden Format                                                                      |
| &p | Aktuelle Seitenzahl                                                                               |
| &P | Gesamtseitenzahl                                                                                  |
| && | Ein einzelnes Und-Zeichen (&)                                                                     |

In diesem Feld können Sie einen Text für die Fußzeile eingeben. Dieser Text wird rechtsbündig am unteren Rand der Seite angezeigt.

Um spezielle Informationen als Teil der Fußzeile zu drucken, fügen Sie die folgenden Zeichen in den Text ein:

| Eingabe | Druckausgabe                                                                                      |
|---------|---------------------------------------------------------------------------------------------------|
| &w      | Titel des Fensters                                                                                |
| &u      | Seitenadresse (URL)                                                                               |
| &d      | Datum in Kurzformat (wie unter<br>"Ländereinstellungen" in der<br>Systemsteuerung festgelegt).    |
| &D      | Datum im Langformat (wie<br>unter "Ländereinstellungen" in<br>der Systemsteuerung<br>festgelegt). |
| &t      | Uhrzeit im Format wie unter<br>"Ländereinstellungen" in der<br>Systemsteuerung festgelegt.        |
| &Т      | Uhrzeit im 24-Stunden Format                                                                      |
| &p      | Aktuelle Seitenzahl                                                                               |
| &P      | Gesamtseitenzahl                                                                                  |
| &&      | Ein einzelnes Und-Zeichen (&)                                                                     |

Zeigt den Namen der gerade angezeigten Seite an. Sie können den Namen ändern. Der Internet Explorer erstellt in Ihrem Favoriten-Ordner eine Verknüpfung zu dieser Seite.

Um die Verknüpfung in einem anderen oder einem neuen Ordner zu speichern, klicken Sie auf **Erstellen in**.

Klicken Sie hierauf, um die aktuelle Seite in einem anderen oder neuen Ordner zu speichern.

Klicken Sie hierauf, um das Dialogfeld **Neuen Ordner erstellen** anzuzeigen, in dem Sie den Namen eines neuen Favoriten-Ordners angeben können.

Zeigt eine Liste von Ordnern innerhalb Ihres Favoriten-Ordners an.

Klicken Sie hierauf, um das oder die ausgewählte(n) Element(e) an einen neuen Ort zu verschieben.

Klicken Sie hierauf, um das ausgewählte Element umzubenennen. Geben Sie einen neuen Namen ein.

Löscht das oder die ausgewählten Element(e).

Öffnet das ausgewählte Element.

Schließt das Dialogfeld.